## Порядок регистрации на ЕПГУ

Регистрация на портале «Госуслуги» состоит из трех этапов. Для полноценной регистрации потребуются следующие данные:

- паспортные данные
- страховое свидетельство обязательного пенсионного страхования (одиннадцатизначный номер СНИЛС)
- мобильный телефон или электронная почта

Этап 1. Регистрация Упрощенной учетной записи.

Укажите в <u>регистрационной форме</u> фамилию, имя, мобильный телефон или e-mail. После клика на кнопку регистрации подтвердите номер мобильного телефона или электронную почту и получите ссылку на страницу оформления пароля.

Этап 2. Подтверждение личных данных — создание Стандартной учетной записи.

Заполните профиль пользователя — укажите СНИЛС и данные документа, удостоверяющего личность (Паспорт гражданина РФ, для иностранных граждан — документ иностранного государства). Данные проходят проверку в МВД РФ и Пенсионном фонде РФ автоматически, можно закрыть страницу. О результатах проверки на ваш электронный адрес будет направлено уведомление.

Этап 3. Подтверждение личности — создание Подтвержденной учетной записи.

Для оформления Подтвержденной учетной записи с полным доступом ко всем электронным государственным услугам нужно пройти подтверждение личности одним из способов:

- обратиться в Центр обслуживания; рекомендуемый
- получить код подтверждения личности по почте;
- воспользоваться Усиленной квалифицированной электронной подписью или Универсальной электронной картой (УЭК).

Также возможна регистрация пользователя в <u>Центре обслуживания</u> — в этом случае будет сразу создана Подтвержденная учетная запись.